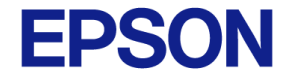

## エプソンの会計シリーズご利用開始までの手順 エプソン販売株式会社

2025/6/25ver:確認用資料(エンドユーザー配布不可) ※配布可能な資料は7/1までに公開します。

© Seiko Epson Corporation. 2023

#### ご利用までの流れ

**EPSON** 

お客様にはご利用開始までに次の二つの作業をしていただきます。 ①指定のURLから「エプソンの会計ポータル」のユーザー登録 ②「エプソンの会計ポータル」からソフトウェアのダウンロード

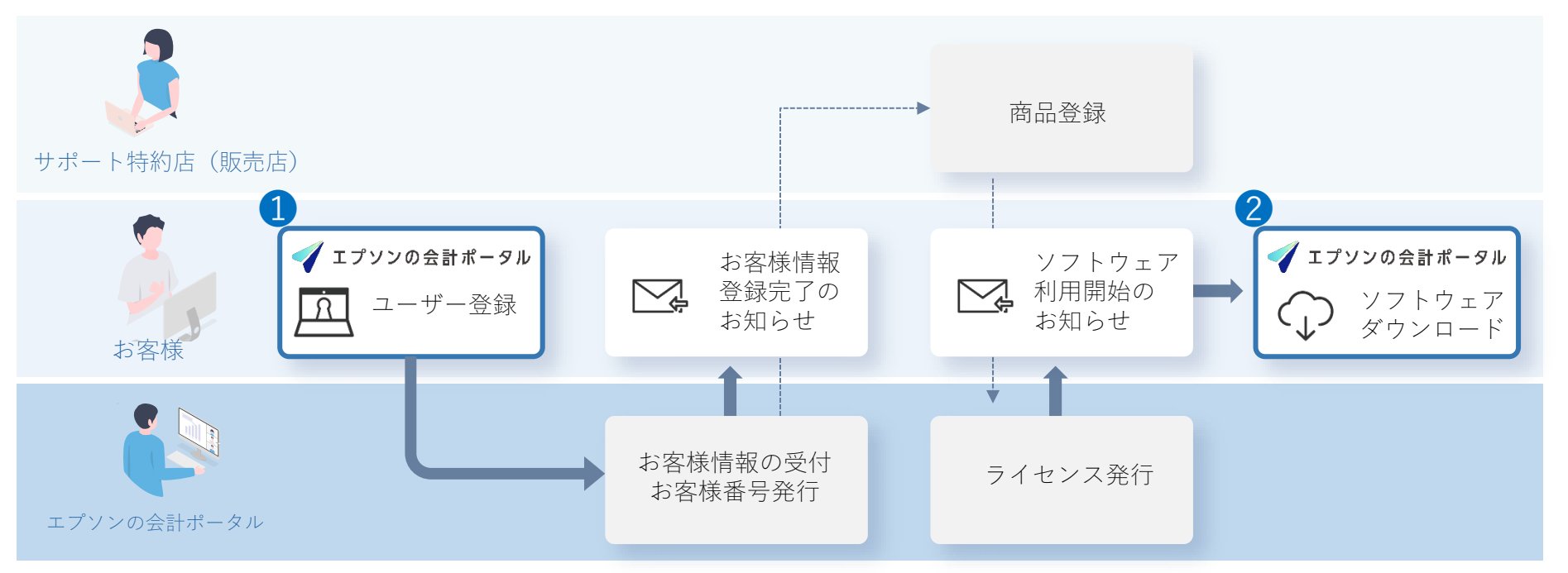

※エプソンの会計シーリズの設定およびご利用にはインターネット環境が必要です。

#### ●ユーザー登録:全体の流れ

#### 「エプソンの会計ポータル」のユーザー登録の流れは以下の通りです。

#### ●ユーザー登録:2. ご利用規約の同意

EPSON

サポート特約店(販売店)指定のURLから「エプソンの会計ポータル」にアクセスします。 最初の画面に表示された「販売店名」に間違いがないかご確認の上、「同意する」をクリック します。

| ✔ エブソンの会計ボータル                     |          |                                                                                                    |                                                                       |                       |                         |
|-----------------------------------|----------|----------------------------------------------------------------------------------------------------|-----------------------------------------------------------------------|-----------------------|-------------------------|
|                                   |          | エプソンの会計ポーク                                                                                                    | タル ユーザー登録                                                             |                       |                         |
|                                   | 1 利用規約同意 | ② メールアドレス確認                                                                                                    | ◎ ユーザー情報入力                                                            | <b>0 元</b> 7          |                         |
|                                   | 17:      | 個人情報に関す<br>販売店のご確認                                                                                                    | る同義 御項<br>めますか?<br>る」ボタンを押してください。<br>「実面を聞じて、招待者にご確認ください。<br>用来する     |                       |                         |
|                                   |          | 本サイトは、自社がユーザーに対して、AC 商品を構成<br>AC 商品の利用・ライセンス管面に必要となる契約(有限<br>27億等を迅速かつ適の(発行することを目的とします。<br>第2条 (本サイトの利用料)<br>本サイトの利用料止面料です。<br>本サイトに振行するための調理情感、通道等に作う読慣 | 、判例する際に必要となるホーザー情報および<br>実際し、AC 単品に係る情報・パージョンアッ<br>用はユーザーが負担するものとします。 |                       |                         |
|                                   |          |                                                                                                    |                                                                       |                       |                         |
| <u>料用規約 プライバシーステートメント LICENSE</u> |          |                                                                                                    |                                                                       | © Selko Epson Corp. / | Epson Sales Japan Corp. |

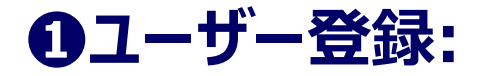

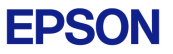

エプソンの会計ポータル利用規約をご確認いただき利用規約の同意および個人情報保護の内容 についてご確認いただき、ボタンにチェックをしたうえで「次へ進む」をクリックします。

|                                                                                         | エプソンの会計ポーク                                                                                                    | タル ユーザー登録                                                                                                    |      |
|-----------------------------------------------------------------------------------------|----------------------------------------------------------------------------------------------------|----------------------------------------------------------------------------------------------------|------|
| 1 利用規約同意                                                                                | ② メールアドレス確認                                                                                                    | ③ ユーザー情報入力                                                                                                    | ③ 完了 |
| 17                                                                                      | 個人情報に関す<br>以下のすべての書画をお読みいた<br>ソンの会計ボータル 利用規約                                                                                                    | る同意事項<br>だき、ご同意ください。                                                                                                    |      |
|                                                                                         | 「エブソンの会計オー<br>エブソン販売株式会社(以下「当社」といいます)がイン・<br>ハ」(以下「本サイト」といいます)のご用の的に、3<br>「エブソンの会計シリーズ」の製品やこれに付通する役<br>す)の使用者(以下「ニーデー」といいます)が広ずす<br>東まれ従うことに同意したとみなまれます。本現的に同 | タル <b>」利用機約</b><br>マーネット上で運営する「エブソンの会計ボータ<br>実現的をよく加速み下さい。<br>勝サービス(以下起称して「AC 商品」といいま<br>を利用された場合、工程中の下、その条件で得<br>意できたいないな、ステイトを利用できません。 |      |
| <b>警は</b><br>10<br>11<br>11<br>11<br>11<br>11<br>11<br>11<br>11<br>11<br>11<br>11<br>11 | 様の個人情報の保護について(プライバシーステートメント)<br>人情報の専能については、こちちをご覧ください。<br>人情報の専能について(プライバンーステートメント)<br>利用規模のの政策について環境しました。<br>思想を認定のないでついて思想、ました                             |                                                                                                    |      |

#### ●ユーザー登録:3.メールアドレスの確認

続いてメールアドレスの登録及び送信確認をします。お客様が受信可能なメールアドレスを 入力し、「確認メールを送信する」をクリックします。 ご登録のメールアドレスに「エプソンの会計ポータル管理者」から6桁の認証用キーワードを 送ります。そのキーワードをユーザー登録画面で入力し、「次へ進む」をクリックします。

| ↓ エブリンの会社ボーラル                                                                                                    | 差出人:エブソンの会計ボータル管理者 no-reply@wp.weplat.epson.ip                                                              |
|----------------------------------------------------------------------------------------------------|----------------------------------------------------------------------------------------------------|
| エプソンの会計ポータル ユーザー登録                                                                                                    | 件名:エプソンの会計ボータル 登録アドレス確認実施のお願い                                                                               |
| ② 利用規約問意 ③ メールアドレス構設 ③ ユーザー情報入力 ③ 充了                                                                                                    | ◆エプソンの会計ポータル 登録アドレス確認実施のお願い                                                                                 |
| ユーザー登録のため、メールアドレスの確認を行います。<br>登録したいメールアドレスを入力し、「確認メールを送信する」ボタンを押してください。                                                                                                    | メールアドレスを新規にご登録いただいたお客様、または変更された<br>お客様に、ご登録いただいたメールアドレスが実際に受信 <u>可能かを確認する目的で</u><br>「登録アドレス確認」の実施をお願いしています。 |
| x-1175 LZ                                                                                                    | ■認証用キーワード<br>エプソンの会計ポータル ユーザー登録                                                                             |
| ◎ 注意が、一支管理を指定されている方は、ドメイン「(nywandana)を登録が可以定えしたごを想くたがい、<br>22 整整のような「おおおお」となったではないのは、「おおい」のでは、メールアドレスに取りがあるか、メールアドレス存在しない現世があります。<br>再度ご説信をお願いします。                                                                                                    | 画面の認証用キーワード入力欄に下記のコードを入力して ● メールアドレス電話 ● コーゲード和入力                                                           |
| 親親メールを送生する                                                                                                    | 000000 以下のメールアドレスに確認メールを送信しました。                                                                             |
|                                                                                                    | メールに記載されている認識用キーワードを入力してください。<br>有効期限: 2025/07/01 06:11:09                                                  |
|                                                                                                    | ※上記に記載の有効期限を過ぎた場合には、認証用キー<br>再度お手続きください。<br>**-**********************************                           |
| HERRY         22:r/s>-X-1-X-2         MERRIE         © Senio Egeon Corp. / Egeon Sales Jagon Corp. / Egeon Sales Jagon Corp. | ※このメールアドレスは配信専用となっております。                                                                                    |
|                                                                                                    | 製作・発行:エプソン販売株式会社 https://www.epson.jp<br>(c) Seiko Epson Corp. / Epson Sales Japan Corp. 202                |
|                                                                                                    |                                                                                                    |

#### ●ユーザー登録: 4. ユーザー情報の入力

お客様情報を入力し、「次へ進む」をクリックします。 入力項目の「ワンタイムパスワード」と「携帯電話番号(SMS認証用)」を使用されないお客 様のユーザー登録作業は以上です。「7.登録完了(当資料p11)」にお進みください。

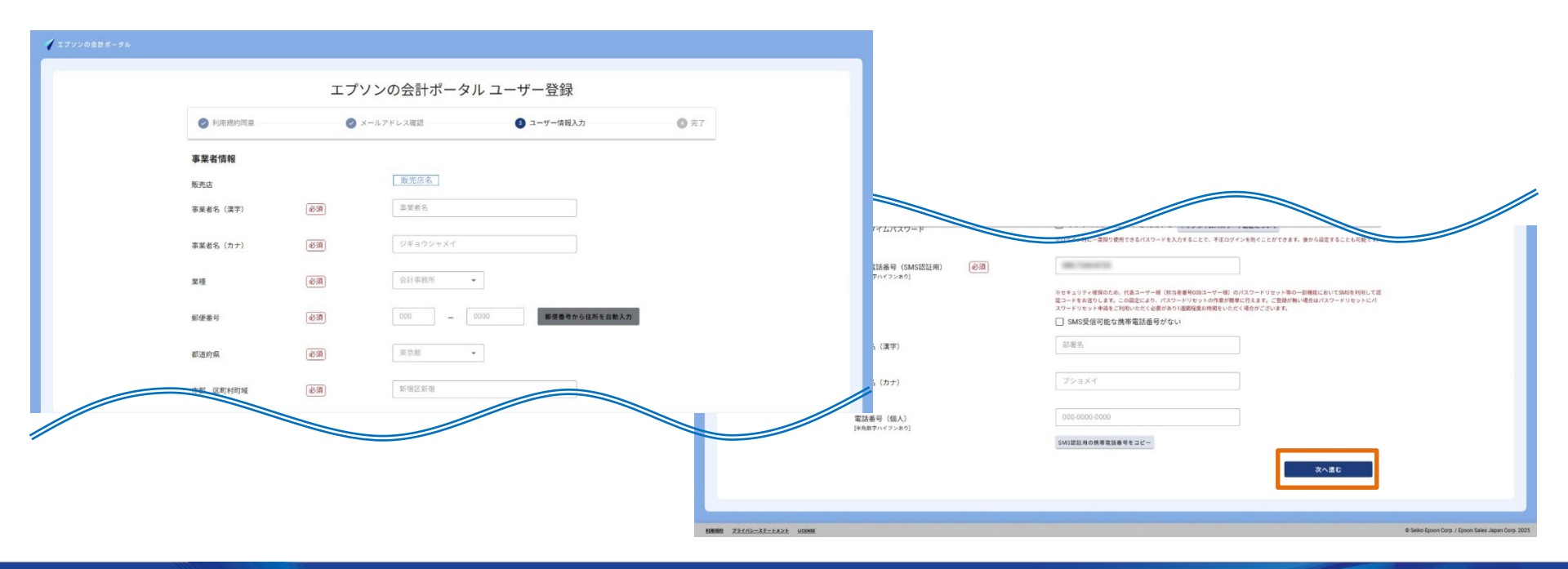

#### ●ユーザー登録:ワンタイムパスワードと携帯番号について

# 「ワンタイムパスワード」の利用と「携帯電話番号(SMS認証用)」の登録についてはお客様のご判断で選択可能です。

#### <u>A:ワンタイムパスワード</u>

ログイン時に一度限り使用できるパスワードを入力することで、 不正ログインを防ぐことができます。設定時およびログイン時 にスマートデバイスと汎用の認証用アプリが必要となります。 セキュリティーを強化したい方に設定をお勧めします。 <詳細はこちらのリンクからご確認ください>

#### B:携帯電話番号(SMS認証用)

パスワードリセット等の一部機能においてSMSを利用して認証 コードをお送りします。この設定により、パスワードリセット の作業がお客様ご自身で簡単に行えます。ご登録が無い場合は エプソン宛てにパスワードリセット申請をしていただくことに なり、認証コード格好まで1週間程度お時間をいただく場合がご ざいます。

<u><参考:パスワードリセット申請について></u>

| 1 利用規約同意                    |                                                                                                  |                                                                                                    |                                                                                                    |                                                                                                    |                                                                                                    |
|-----------------------------|--------------------------------------------------------------------------------------------------|----------------------------------------------------------------------------------------------------|----------------------------------------------------------------------------------------------------|----------------------------------------------------------------------------------------------------|----------------------------------------------------------------------------------------------------|
|                             |                                                                                                  | メールアドレス確認                                                                                                    | 3                                                                                                    | ザー情報入力                                                                                                    | 3 完了                                                                                                    |
| マワード(確認用)                   | 必須                                                                                               | パスワード(確認用)                                                                                                    |                                                                                                    | Ø                                                                                                    |                                                                                                    |
| ッタイムパスワード                   |                                                                                                  | <ul> <li>ワンタイムパスワード</li> <li>※ログイン時に一度限り使用できる。</li> </ul>                                                                                                    | 利用する ※ワンタイ<br>ペスワードを入力することで                                                                                                    | ムパスワード認証について<br>、不正ログインを防ぐことができます。                                                                                                    | 後から設定することも可能です。                                                                                                    |
| 春電話番号(SMS認証用)<br>(数学ハイフンあり] | <u>ل</u>                                                                                         | 000-0000-0000<br>※セキュリティ種保のため、代表ユ<br>超コードをお送りします。この設定<br>スワードリセット申請をご利用いた<br>SMS受信可能な携帯電話                                                                       | -サー様(担当者番号000ユ・<br>こより、パスワードリセット<br>どく必要があり1週間程度お#<br>舌番号がない                                                                                                    | ーザー様)のパスワードリセット等の一<br>の作業が簡単に行えます。ご登録が無い<br>時間をいただく場合がございます。                                                                                                    | -部機能においてSMSを利用して以<br>小場合はパスワードリセットにパ                                                                                                    |
| <b>署名(漢字)</b>               |                                                                                                  | 部署名                                                                                                    |                                                                                                    |                                                                                                    |                                                                                                    |
| 8名(カナ)                      |                                                                                                  | ブショメイ                                                                                                    |                                                                                                    |                                                                                                    |                                                                                                    |
| 舌番号 (個人)<br>(数字ハイフンあり]      |                                                                                                  | 000-0000-0000                                                                                                    |                                                                                                    |                                                                                                    |                                                                                                    |
|                             | スワード(確認用)<br>シタイムパスワード<br>学電話番号(SMS認証用)<br>歳アハイフンあり]<br>著名(漢字)<br>著名(ブナ)<br>S番号(個人)<br>歳アハイフンあり] | <ul> <li>ペワード(確認用) 必須</li> <li>・タイムパスワード</li> <li>学電話番号(SMS認証用) 必須</li> <li>ポアハイフンあり)</li> <li>学名(漢字)</li> <li>昭名(カナ)</li> <li>新音(個人)<br/>(素子ハイフンあり)</li> </ul> | パスワード(確認用)     必須     パスワード(確認用)       パスワード(確認用)     ワンタイムパスワードを<br>キログイン特に一意限り使用できる       オロダイン特に一意限り使用できる       *電話番号(SMS認証用)     必須       000-0000-0000       (数7)パインシ&の]       **電話番号(SMS認証用)       (第2)       **電話番号(SMS認証用)       (第2)       **電子       **ログイン特に一意限のため、代表コニュードをお送ります。この検討<br>スワードりセット申請をご利用いた。       **国子・ドレセット申請をご利用いた。       **国子・ドレセット申請をご利用いた。       **国子・ドレセット申請をご利用いた。       **国子・ドレセット申請をご利用いた。       **国子・ドレセット申請をご利用いた。       **国子・ドレセット申請をご利用いた。       **国子・ドレセット申請をご利用いた。       **国子・ドレセット申請をご利用いた。       **国子・ドレセット申請をご利用いた。       **国子・ドレセット申請をご利用いた。       **国子・ドレセット申請をご利用いた。       **国子・ドレセット申請をご利用いた。       **国子・ビーロー・       **国子・       **国子・       **国子・       **国子・       **国子・       **国子・       **国子・       **国子・       **国子・       **国子・       **国子・       **国子・       **国子・       **国子・       **国子・       **国子・       **国子・       **国子・       **国子・       **国子・       **国子・       **国子・       **国子・       **国子・ | パスワード(確認用)     必須     パスワード(確認用)       パスワード(確認用)     ワンタイムパスワードを利用する     ・ワンタイ<br>中ロゲイン特に一葉御り使用できるパスワードを利用する     ・ワンタイ<br>中ロゲイン特に一葉御り使用できるパスワードを利用する       *電話番号(SMS認証用)     必須     000-0000-0000       ビードをおざりします。この設定におり、パスワードリセット<br>スワードリセット申読をご明いたがく必要が多り注意照確定計<br>コワードリセット申読を留用いたがく必要が多り注意照確定計<br>コワードリセット申読を留用いたがく必要が多り注意照確定計<br>スワードリセット申読を「明いたがく必要が多り注意照確定計       *名(漢字)     ジョスイ       ジョスイ     000-0000 | ペスワード(確認用)         必須         パスワード(確認用)         ☆           パタイムパスワード         □ ワンタイムパスワードを利用する *ワンタイムパスワード差距について<br>*ログイン特に一環隙使用できるパスワードを入力することで、不正ワインを防ぐことができます。           *電話番号(SMS認証用)         必須         000-0000           (度?)パイフンあり]         ●セキュリティ確認みため、代表ユーザー様(阻害者毎900ユーザー様)のパスワードリセント等の<br>型コードをお返ります。この設定になり、パスワード(使い考慮者の3回閲覧度が時間に行えます。ご聞お知<br>スワードリセント申請をご利用いただく場合がごびいます。           SMS受信可能な携帯電話番号がない         ● 第署名           総名(カナ)         ブショメイ           000-00000         ●           (個人)<br>政計パイフンあり]         ●00-0000-0000 |

#### ●ユーザー登録:5. SMS受信テスト

「携帯電話番号(SMS認証用)」を登録されたお客様は、「ユーザー情報入力」の後にSMS 受信テストを行います。表示された携帯電話番号に間違いなないか確認をし、「送信する」を クリックしてください。ご登録の携帯電話にSMS(ショートメール)で6桁の認証用キーワー ドが届きますので、エプソンの会計ポータルに入力し、「OK」をクリックします。

| ✔ エブソンの会計ポータル                 |                            |                                                                           |                                             |                                      |                                                                                                    |
|-------------------------------|----------------------------|---------------------------------------------------------------------------|---------------------------------------------|--------------------------------------|----------------------------------------------------------------------------------------------------|
|                               |                            | エプソンの会計ポータル                                                               | ノユーザー登録                                     |                                      | 中で ワードは000000000000000000000000000000000000                                                                          |
|                               | ● 利用規約同意                   | ❷ メールアドレス確認                                                               | 3 ユーザー情報入力                                  | 0 売7                                 | エノソンの会計ホータル                                                                                                    |
|                               | ワンタイムバスワード<br>携帯電話番号(SMS認証 | SMSが正しく受信できるかテストします                                                       | AND A REPORT OF MILLION AND A               | 、後から政定することも可能です。                     |                                                                                                    |
|                               | [半時数子ハイマンあり]               | ご登録の以下の電話番号に、メッセージを送信します。電話番<br>押してください。<br>電話番号が間違っている場合は、「ユーザー情報入力に戻る」オ | 号に間違いがなければ「送信する」ボタンを<br>マンを押して、電話番号を修正してくださ | ー影機能においてSMSを利用して認<br>い場合はパスワードリセットにパ | SMSが正しく受信できるかテストします<br>ド                                                                                             |
|                               | 部署名(漢字)                    | 5%<br>SMS認証用携帯電話番号:                                                       |                                             |                                      | ご登録の以下の電話番号に、メッセージを送信しました。SMSに記載されている認証用キーワー<br>認証 て、「OK」ボタンを押してください。<br>SMSは通常15分以内に送信されますが 届かない場合は「再送信する」を押してください。 |
|                               | 部署名(カナ)                    | [                                                                         | 送信する ユーザー情報入力に戻る                            |                                      | SMS認証用携帯電話番号:                                                                                                    |
|                               | 電話番号(個人)<br>[半角数字ハイフンあり]   | SMS認証用の病事電話番号をコピ                                                          | -                                           |                                      | 認証用キーワード                                                                                                    |
|                               |                            |                                                                           |                                             | 次へ進む                                 | 再送信する                                                                                                    |
| <u>791/62-37-1-X21</u> INSING |                            |                                                                           |                                             |                                      | © Senio Epson Corp. / Epson Sawa Japan Corp. 2025                                                                    |

### ●ユーザー登録:6. ワンタイムパスワード初期設定

「ワンタイムパスワード」の利用を選択したお客様は、SMS受信テストの後に初期設定を行い ます。予めお手元に汎用の認証用アプリケーションをインストールしたスマートデバイスをご 用意ください。エプソンの会計ポータルに表示されたQRコードをスマートデバイスの認証用 アプリケーションで撮影し、表示されたワンタイムパスワードをエプソンの会計ポータルに入 力して「確定」をクリックします。<a href="https://www.selfactorecomplements/painter-selfactorecomplements/painter-self

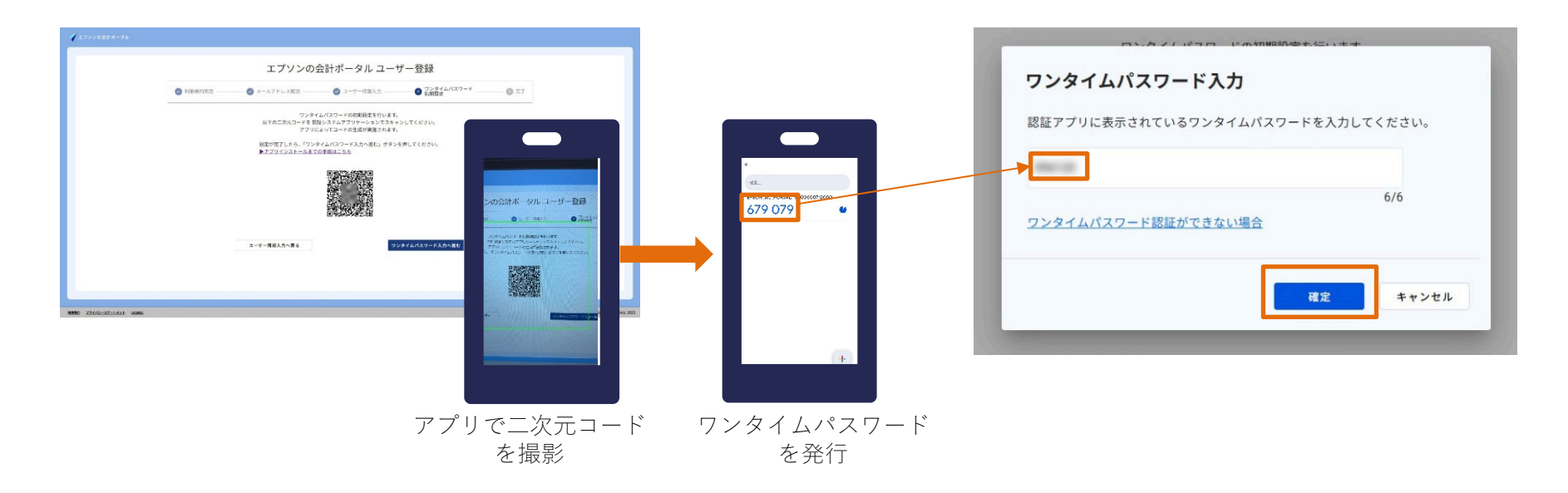

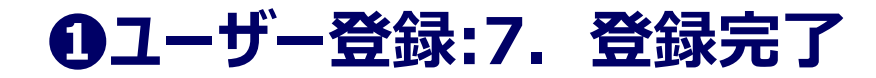

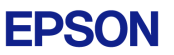

ユーザー登録が完了すると「エプソンの会計ポータル管理者」からメールが届きます。 メール本文に記載された「お客様番号(13桁)」と設定したパスワードは大切に保管をお願い します。ご登録内容はあとから変更も可能です。

| ✓ 17990@88-9%                                                                    | 差出人<br>エプソンの会計ポータル管理者 <u>no-reply@wp.weplat.epson.jp</u>                                                                                |
|----------------------------------------------------------------------------------|----------------------------------------------------------------------------------------------------|
| エプソンの会計ポータル ユーザー登録                                                               |                                                                                                    |
| ● 利用期約回差 ● メールアドレス構想 ● ユーザー借税入力 ● 72-9-24.1(スワード ● 克丁                            | ◆エブソンの会計ボータル お客様情報登録完了のお知らせ                                                                                                    |
| 登録が完了しました。メールをご確認ください。                                                           | お客様名<br>様                                                                                                    |
| ご登録のメールアドレスに会計ボータル管理者からご登録完了のメールをお送りしました。                                        | この度は「エブソンの会計ポータル」のユーザー登録をいただき、<br>ありがとうございます。<br>「エブソンの会計ポータル」のご登録が完了致しましたので、ご連絡申し上げます。                                                 |
| 本文に記載されたお客様番号(13桁)は会計ボータルのログインや機能設定等に使用しますので、<br>設定したパスワードと合わせて大切に保管をお願いします。<br> | ◆「エプソンの会計ポータル」<br>ログインURL:https://wp.weplat.epson.jp/<br>下記のお客様番号(13桁)、設定されましたパスワードでログインしてください。                                         |
| 100ページを<br>表示する<br>表示する<br>またする<br>正子                                            | <ul> <li>■お客様番号(13桁):00000000-000</li> <li>■素育名 :お客様情報</li> <li>■部署名 :お客様情報</li> <li>担当者名 :お客様名様</li> <li>●發録完了日 :2025/07/01</li> </ul> |
| EMMER 2210/s-X7-1422 Lethers @ Selec (pson Cop / (pson Sales Japan Cop ) 2023    | 販売店にてお申込み手続きされた場合は、販売店にも同様のメールをお送りしています。<br>販売店にて手配中ですので、販売店からの連絡またはサービス開始のメールが届くまでお待ちください。                                             |
|                                                                                  |                                                                                                    |

## **ロ**ソフトウェアダウンロード

**EPSON** 

サポート特約店(販売店)がお客様ご注文の商品を登録すると、エプソンからお客様に 「商品利用開始ご連絡」をメールでお送りします。メール内のURLからエプソンの会計ポータ ルにアクセスして、対象商品のソフトウェアをダウンロードします。

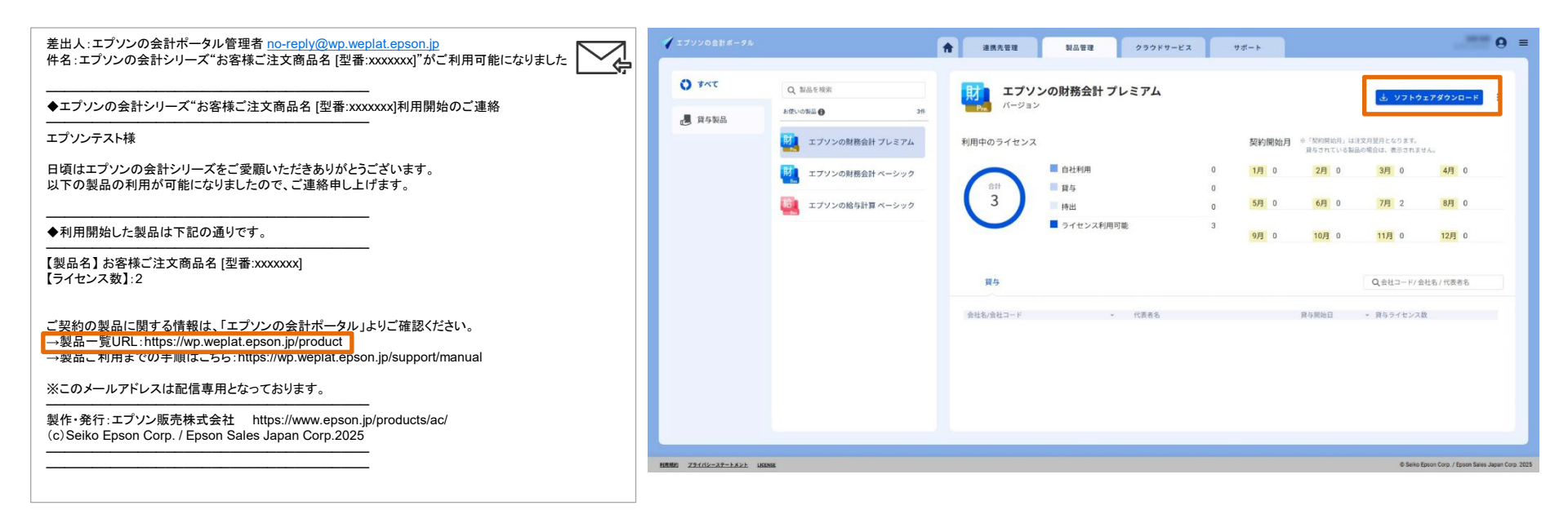